## Guide de dépôt d'une demande de subvention pour l'Appel à Projets Politique de la Ville 2018 & Ville Vie Vacances 2018

## 1) Accéder à la plateforme Simpa

| PARIS                                                                                                    | SERVICES ET INFOS PRATIQUES                                                                                  |
|----------------------------------------------------------------------------------------------------|----------------------------------------------------------------------------------------------------|
| Aller sur « paris.fr », cliquer sur « services                                                                                                    | et infos pratiques »                                                                                         |
| Aldes et démarches Annuaire des associations, aides, fichier simpa.                                                                                                    | Découvrez tous les services de la ville de Paris dédiés aux associations                                     |
| Culture et patrimoine Culture et patrimoine Déplacements et stationnement                                                                                                    | La boite a outils des associations et des porteurs de projets<br>Les services en ligne pour les associations |
| Emploi et formations<br>Emploi et formations<br>Environnement et espaces verts<br>Environnement et espaces verts<br>Environnement et espaces et espaces<br>Environnement et espaces<br>Environnement et e | Les démarches                                                                                                |
|                                                                                                    | jemengage Les Maisons des Associations SIMPA                                                                 |
|                                                                                                    |                                                                                                    |
| PARIS Service en ligne                                                                                                    | SIMPA 🕅                                                                                                    |
| MAIRIE DE PARIS<br>MAIRIE DE PARIS<br>Mairie d'Information Multiservices                                                                                                    | LES SERVICES EN LIGNE<br>des Partenaires Associatifs                                                         |
| Identification                                                                                                    |                                                                                                    |
| Si vous exes deja inschis dans dans dans veranet vous heinnen.<br>Si vous voulez vous inscrire, diquez dans l'espace : "Demande d'un nouveau compte"<br>Veuillez vous identifier                                                                                                    |                                                                                                    |
| Identification Identifiant : Mot de passe : VALIDER Ajouter à vos                                                                                                    | Demande d'un nouveau compte<br>Ouvrir un nouveau compte<br>favoris                                           |

Si vous avez perdu votre mot de passe, cliquez ici pour récupérer votre mot de passe

- Identifiez-vous sur le portail SIMPA
- En cas de perte de votre identifiant, envoyer un courriel à contact.simpa@paris.fr

- Si vous avez perdu votre mot de passe, le lien en dessous de 'valider' vous enverra automatiquement un nouveau mot de passe sur la boite principale de l'association renseignée dans SIMPA Socle. Pensez à vérifier la boite 'spam' de celle-ci en cas de délai de réception du courriel.

## 2) Compléter et mettre à jour son socle

-

| Votre compte                                     | <b>Bienvenue</b><br>» Se déconnecter               |                         |                           |                                          |          |       |
|--------------------------------------------------|----------------------------------------------------|-------------------------|---------------------------|------------------------------------------|----------|-------|
| Vos informations     Vos données     cóńczes     | Accueil S.I.M.P.A. > Va<br>Accueil S.I.M.P.A. > Va | otre compte > Vos inf   | formations > Vos document | 3                                        |          | Aide? |
| Vos documents                                    | Gérer vos docume                                   | nts                     |                           |                                          |          |       |
| Vos établissements Vos disciplines Se décabernes | - Identification de l'asso                         | ciation                 |                           |                                          |          | _     |
| Accès aux<br>télé-services                       |                                                    | Nom de l'asso<br>Numéro | ociation :<br>o SIMPA :   |                                          |          |       |
| Ma communication                                 | Nom du document 🔶                                  | Date de dépôt 🗢         | Date du document 🗢        | Type de document                         | ¢        |       |
| sur P@ris.fr                                     | déclaration en pref                                | 08/10/2010              | 01/10/2010                | 2 - Déclaration en préfecture            | <u>a</u> |       |
|                                                  | parution JO                                        | 08/10/2010              | 07/10/2010                | 3 - Avis de parution au JO (en vigueur)  | <u>a</u> |       |
|                                                  | statut                                             | 08/10/2010              | 01/10/2010                | 1 - Statuts signés et datés (en vigueur) | <u>a</u> |       |
|                                                  |                                                    |                         | AJOUTER                   |                                          |          |       |

- Mettre à jour et/ou compléter les documents de votre association dans le socle à partir de la liste fournie ci-jointe dans « votre compte »/ « vos informations »/ « vos documents ».
- Veillez à mettre à jour les informations du socle (adresse du siège, bureau de l'association...) en vous assurant de disposer des pièces justificatives.

| Votre compte                                                                       | Bienvenue<br>» Se déconnecter<br>> Accueil S.I.M.P.A. > &                                                                                                    | ccès aux télé                                                                   | i-services                                                                                                    | Aide?                                                                                                    |
|------------------------------------------------------------------------------------|----------------------------------------------------------------------------------------------------|---------------------------------------------------------------------------------|----------------------------------------------------------------------------------------------------|----------------------------------------------------------------------------------------------------|
| sur P@ris.fr                                                                       | Accès aux télé-s                                                                                                    | ervices                                                                         |                                                                                                    |                                                                                                    |
|                                                                                    | Cet écran vous permet d'ac<br>télé-service.<br>L'inscription à l' <b>annuaire</b> de<br>spécifique et une validation<br>Vous ne pourrez déposer vo<br>de votre compte ne prenner | céder aux dif<br>s association<br>supplémentai<br>s demandes o<br>nt effet dans | férents télé-services a<br>s des sites Internet de<br>ire.<br>de <b>subvention</b> qu'une<br>le télé-service Subver | auxquels vous êtes inscrit ou bien d'effectuer une demande d'Inscription à un nouveau<br>e la Ville de Paris n'est pas automatique, nécessite un profil complet, un ajout d'information<br>fois votre dossier complet et comprenant un numéro SIRET, ATTENTION : Les modifications<br>tions qu'après validation par un agent de la Ville (sous 48 heures). |
|                                                                                    | Nom du télé-service 🕈                                                                                                    | Statut<br>d'activité                                                            | Statut<br>d'abonnement                                                                                              | Descriptif 🔶                                                                                                    |
|                                                                                    | Demande de créneaux<br>dans les équipements<br>sportifs                                                                                                    | Ouvert                                                                          | Non abonné                                                                                                    | Réservation par les associations des créneaux horaires en ligne sur les équipements sportifs<br>municipaux.                                                                                                    |
|                                                                                    | Annuaire en ligne ou autre<br>motif                                                                                                    | Ouvert                                                                          | Non abonné                                                                                                    | Se référencer dans SIMPA pour être présent dans l'annuaire en ligne des sites de la Ville de<br>Paris ou pour un autre motif. La publication dans l'annuaire en ligne n'est PAS<br>AUTOMATUQE et nécessite d'avoir un profil complet et une fiche spécifique.                                                                                              |
| <                                                                                  | Demande dématérialisée<br>de subvention                                                                                                    | Ouvert                                                                          | Abonné<br>Demande déposée le<br>08/10/2010                                                                          | Faire une demande de subvention en ligne en déposant un dossier complet et totalement<br>dématérialisé qui sera transmis aux directions de la Ville de Paris concernées.                                                                                                    |
| Demande de sul                                                                     | oventions                                                                                                    |                                                                                 |                                                                                                    | Aide généra                                                                                                    |
| Demande de<br>subventions<br>Informations générale                                 | <b>INFORMATION :</b><br>Une nauvelle version de SI                                                                                                    | MPA Subven                                                                      | tion a été mise en sei                                                                                              | rvice. Une question a été ajoutée dans la rubrique 'Informations générale' à laquelle il est                                                                                                    |
| <ul> <li>Envoyer mes demandes</li> <li>Suivre mes demandes<br/>envoyées</li> </ul> | nécessaire de répondre po<br>16 juillet 2012.                                                                                                    | ur envoyer u                                                                    | ine nouvelle demande                                                                                                | . Vous devrez également valider ces informations si votre dernière mise à jour est antérieure au                                                                                                    |
|                                                                                    | ******                                                                                                    |                                                                                 |                                                                                                    |                                                                                                    |
|                                                                                    | Ce service vous permet d<br>Vous pouvez :<br>- constituer votre demand<br>- envoyer votre demande,<br>- ajouter des informations                                                 | e gérer vos (<br>e<br>une fois qu'e<br>et des docu                              | demandes de subvent<br>elle aura été finalisée<br>ments à votre demand                                              | ion. Nous vous invitons à consulter l'aide en ligne "Aide Générale" pour plus d'informations.<br>de.                                                                                                    |
|                                                                                    | Une fois envoyée, votre d<br>subvention revient au Con<br>Ce service vous permet éc<br>informations complémentai                                                                 | emande est t<br>seil de Paris,<br>jalement de (<br>res vous soie                | ransmise pour analys;<br>consulter l'avancemer<br>ent demandés.                                                     | e aux services de la Ville de Paris et aux élus concemés. La décision du paiement d'une<br>1t de votre demande. Lors de son étude , il est tout à fait possible que des documents ou des                                                                                                    |
|                                                                                    | Eléments en attente                                                                                                    | ə ————                                                                          |                                                                                                    |                                                                                                    |
|                                                                                    | • 2 demande(s)                                                                                                    | en attente o                                                                    | d'envoi.                                                                                                    |                                                                                                    |

<u>Page d'accueil du téléservice « Subventions »</u>: vous devez mettre à jour la rubrique « vos informations générales » avant de pouvoir saisir une demande

## 3) <u>Pour une demande de subvention concernant l'Appel à Projets</u> <u>Politique de la Ville</u>

- Si vous avez préalablement déposé une demande à l'Etat via le site ADDEL, téléchargez le COSA propre à cette action.
- Remplir le formulaire de demande Simpa et introduire ce dossier en pièce jointe de la demande dans Simpa.

**ATTENTION** : Une fiche de présentation de votre projet, issue de ce formulaire sera présentée au Conseil de Paris lors du vote de la subvention.

| escription du projet ?                                                                                                    |                                                                                                    |                                                                                                    |                                                                                                    |                                                                                              |
|----------------------------------------------------------------------------------------------------|----------------------------------------------------------------------------------------------------|----------------------------------------------------------------------------------------------------|----------------------------------------------------------------------------------------------------|----------------------------------------------------------------------------------------------|
|                                                                                                    |                                                                                                    | THEMATIQUE + intitulé du p                                                                                                    | projet                                                                                                    | THEMATIOUE de l'action (voir annexe 2) +                                                     |
| * Intit                                                                                                    | ulé de la demande de subventio                                                                                                    | on :                                                                                                    |                                                                                                    |                                                                                              |
|                                                                                                    | * Montant demand                                                                                                    | té : 12345 euros                                                                                                    |                                                                                                    | intitule du projet (max 50 caractères)                                                       |
|                                                                                                    | * Année de la subventio                                                                                                    | on : 🗸 🦿 ?                                                                                                    |                                                                                                    |                                                                                              |
| * Cette demande fait elle suite                                                                                                    | à un appel à projet Ville de Par                                                                                                    | is ? 🖲 Qui 🔿 Non 🤉 🦼                                                                                                    |                                                                                                    |                                                                                              |
| * Relève-t-e                                                                                                    | le d'un projet politique de la vil                                                                                                    | le ? Oui O Non 2                                                                                                    |                                                                                                    | Montant de la demande à la Ville (uniquement                                                 |
|                                                                                                    | * Numéro d'appel à proj                                                                                                    | et :                                                                                                    |                                                                                                    |                                                                                              |
|                                                                                                    |                                                                                                    |                                                                                                    |                                                                                                    |                                                                                              |
| Sonne a contacter pour le suivi de la                                                                                                    | demande :                                                                                                    |                                                                                                    |                                                                                                    |                                                                                              |
| * Nom :                                                                                                    | olobodzin -                                                                                                    | * Courriel :                                                                                                    |                                                                                                    | Cocher out aux deux questions                                                                |
| * Prénom :                                                                                                    |                                                                                                    | ATTEN                                                                                                    | TION : Il s'agit de l'adresse courriel qui                                                                                                    | sera                                                                                         |
| Responsabilité dans la structure :                                                                                                    |                                                                                                    | utilisée                                                                                                    | e dans toutes les correspondances pour<br>demande de cubiention                                                                                                    |                                                                                              |
| * Téléphone :                                                                                                    |                                                                                                    | Autre téléphone :                                                                                                    | Jemanue de Subvention.                                                                                                    | NO d'Annal à maiste nalitions de la Villa à Q                                                |
| recontine :                                                                                                    |                                                                                                    |                                                                                                    |                                                                                                    | Appel a projets politique de la ville a 8                                                    |
| jectifs du projet :                                                                                                    |                                                                                                    |                                                                                                    |                                                                                                    | chiffres (voir anneye 1) 2018 VVV                                                            |
|                                                                                                    | 255 coractères more s                                                                                                    | ontra 476 dans COSA                                                                                                    | · ·                                                                                                    | chilles (von aniexe 1) 2010AAAA                                                              |
|                                                                                                    | 200 Caracteres illaxi C                                                                                                    | onue 470 dans COSA                                                                                                    | × .                                                                                                    |                                                                                              |
| )eccintif :                                                                                                    |                                                                                                    |                                                                                                    | ?                                                                                                    |                                                                                              |
| rescriptii :                                                                                                    |                                                                                                    |                                                                                                    |                                                                                                    |                                                                                              |
|                                                                                                    | 1000 caractères maxi c                                                                                                    | ontre 1331 dans COSA                                                                                                    | ^                                                                                                    |                                                                                              |
|                                                                                                    |                                                                                                    |                                                                                                    | × .                                                                                                    |                                                                                              |
|                                                                                                    |                                                                                                    |                                                                                                    | 1                                                                                                    |                                                                                              |
|                                                                                                    |                                                                                                    |                                                                                                    | 1                                                                                                    |                                                                                              |
| mbre de personnes bénéficiaires :                                                                                                    | 3                                                                                                    |                                                                                                    | 3                                                                                                    | ATTENTION !                                                                                  |
| mbre de personnes bénéficiaires : [                                                                                                    | 7                                                                                                    |                                                                                                    |                                                                                                    | ATTENTION !                                                                                  |
| mbre de personnes bénéficiaires : [<br>yens humains et matériels mobilisés                                                                                                    | ?                                                                                                    |                                                                                                    | 3                                                                                                    | ATTENTION !<br>Un formulaire par demande                                                     |
| mbre de personnes bénéficiaires : [<br>yons humains et matériels mobilisés                                                                                                    | ?<br>255 caractères maxi co                                                                                                    | ontre 1141 dans COSA                                                                                                    |                                                                                                    | ATTENTION !<br>Un formulaire par demande                                                     |
| mbre de personnes bénéficiaires : [<br>yens humains et matériels mobilisés<br>s(x) de réalisation : ?                                                                                                    | ?<br>;<br>255 caractères maxi co                                                                                                    | ontre 1141 dans COSA                                                                                                    | · · · · · · · · · · · · · · · · · · ·                                                                                                    | ATTENTION !<br>Un formulaire par demande                                                     |
| mbre de personnes bénéficiaires : [<br>yens humains et matériels mobilisés<br>u(x) de réalisation : ?<br>Arrondissements                                                                                                    | ?<br>255 caractères maxi co                                                                                                    | ontre 1141 dans COSA                                                                                                    | ·                                                                                                    | ATTENTION !<br>Un formulaire par demande                                                     |
| mbre de personnes bénéficiaires : [<br>yens humains et matériels mobilieds<br>u(x) de réalisation : ?<br>Arrondissements                                                                                                    | 255 caractères maxi co                                                                                                    | mtre 1141 dans COSA                                                                                                    | ,<br>,<br>,<br>,                                                                                                    | ATTENTION !<br>Un formulaire par demande                                                     |
| where de personnes bénéficiaires : [<br>yons humains et matériels mobilisés<br>u(x) de réalisation : ?<br>Arrondissements<br>ier                                                                                                    | 255 caractères maxi co                                                                                                    | ontre 1141 dans COSA                                                                                                    | ?                                                                                                    | ATTENTION !<br>Un formulaire par demande                                                     |
| mbre de personnes bénéficiaires : [<br>yons humains et matériels mobilisés<br>u(x) de réalisation : ?<br>Arrondissements<br>1er<br>5e                                                                                                    | 255 caractères maxi co                                                                                                    | ontre 1141 dans COSA                                                                                                    | ?                                                                                                    | ATTENTION !<br>Un formulaire par demande                                                     |
| mbre de personnes bénéficiaires : [<br>wons humains et matériels mobilisés<br>u(x) de réalisation : 7<br>Arrondissements<br>i se<br>se<br>e se                                                                                                    | <ul> <li>?</li> <li>255 caractères maxi co</li> <li>2e</li> <li>6e</li> <li>10e</li> </ul>                                                                                                    | ntre 1141 dans COSA<br>3e<br>7e<br>1ie                                                                                                    | 2                                                                                                    | ATTENTION !<br>Un formulaire par demande                                                     |
| mbre de personnes bénéficiaires : [<br>yens humains et matériels mobilisés<br>u(x) de réalisation : ?<br>Arrondissements<br>] fer<br>] se<br>] se<br>] 13e                                                                                                    | ?<br>255 caractères maxi co<br>2e<br>6e<br>10e<br>14e                                                                                                    | Different and the second second secon | 4e<br>8e<br>12e<br>10e                                                                                                    | ATTENTION !<br>Un formulaire par demande                                                     |
| mbre de personnes bénéficieires : [<br>yens humains et matériels mobilisée<br>u(x) de réalisation : ?<br>Arrondissements<br>] 1er<br>] 9e<br>] 13e<br>] 17e                                                                                                    | ;<br>255 caractères maxi co<br>2e<br>6e<br>10e<br>14e<br>18e                                                                                                    | Different for the second second secon | 2 4e<br>8e<br>12e<br>16e<br>20e                                                                                                    | ATTENTION !<br>Un formulaire par demande                                                     |
| mbre de personnes bénéficiaires : [<br>yons humains et matériels mobilisés<br>u(x) de réalisation : ?<br>Arrondissements<br>] 1er<br>] 5e<br>] 9e<br>] 13e<br>] 17e                                                                                                    | <ul> <li>?</li> <li>255 caractères maxi co</li> <li>2e</li> <li>6e</li> <li>10e</li> <li>14e</li> <li>18e</li> </ul>                                                                                                    | ntre 1141 dans COSA                                                                                                    | 2 4e<br>8e<br>12e<br>16e<br>20e                                                                                                    | ATTENTION !<br>Un formulaire par demande                                                     |
| mbre de personnes bénéficiaires : [<br>yens humains et matériels mobilisés<br>u(x) de réalisation : ?<br>Arrondissements<br>  ter<br>  5e<br>  9e<br>  13e<br>  17e<br>Si vous intervenez dans co                                                                                                    | 255 caractères maxi co<br>255 caractères maxi co<br>26<br>66<br>10e<br>14e<br>18e<br>s quartiers :                                                                                                    | ontre 1141 dans COSA<br>3e<br>7e<br>1ie<br>15e<br>19e                                                                                                    | 4e<br>8e<br>12e<br>16e<br>20e                                                                                                    | ATTENTION !<br>Un formulaire par demande<br>Sélectionner le quartier où se déroule l'action. |
| where de personnes bénéficiaires : [<br>wons humains et matériels mobilisés<br>u(x) de réalisation : ?<br>Arrondissements<br>  1er<br>  5e<br>  3ee<br>  13e<br>  17e<br>Si vous intervenez dans ce<br>  Buisson-StefMarthe-Gran<br>aux belies-Portes du 10e                                                                                                    | ? 255 caractères maxi co 2e 5e 10e 14e 18e s quartiers : 9e Pontaine au roi (11e)                                                                                                    | ontre 1141 dans COSA<br>3e<br>7e<br>1ie<br>15e<br>19e<br>Quartiers Sud (                                                                                                    | (13e) Quartiers de la Porte                                                                                                    | ATTENTION !<br>Un formulaire par demande                                                     |
| mbre de personnes bénéficiaires : [ wons humains et matériels mobilisés u(x) de réalisation : ? Arrondissements   ter   5s   13e   17e   Si vous interventez dans et   Buisson-SterMarthe-Gran uc belles-Portes du 10e   Buisson-SterMarthe-Gran uc belles-Portes du 10e   Buisson-SterMarthe-Gran uc be | 255 caractères maxi co                                                                                                    | ontre 1141 dans COSA<br>3e<br>7e<br>11e<br>15e<br>19e<br>Quartiers Sud (<br>émont 18e                                                                                                    | (13e)<br>(13e)<br>(13e) | ATTENTION !<br>Un formulaire par demande                                                     |
| mbre de personnes bénéficiaires : [ yons humains et matériels mobilisés u(x) de réalisation : ? Arrondissements   ter   5e   13e   17e Si vous intervenez dans ce   Dutisson-SteMarthe-Gran ux belles-Portes du 30e   Dutes de Saint Quen- Pouchet-Cicky (17e)   Quertiers du 19e                                                                                                    | 225 caractères maxi co 255 caractères maxi co 26 26 26 26 26 26 26 26 26 27 26 26 27 26 26 27 26 26 27 26 26 27 27 27 27 27 27 27 27 27 27 27 27 27                                                                            | ontre 1141 dans COSA<br>3e 7e 11e 15e 19e                                                                                                    | (13e)                                                                                                    | ATTENTION !<br>Un formulaire par demande<br>Sélectionner le quartier où se déroule l'action. |
| mbre de personnes bénéficiaires : [ yons humains et matériels mobilisés u(x) de réalisation : ? Arrondissements   ter   5e   13e   17e   17e   5i vous intervenez dans ce   Buisson-SteMarthe-Gran ux belles-Portes du 30e   Dortes de Saint Ouen- Pouchet-Clichy (17e)   Quartiers du 19e te(e) de réalisation et durée prévue                                                                                                    | 255 caractères maxi co                                                                                                    | ontre 1141 dans COSA<br>3e 7e 11e 15e 19e<br>Quartiers Sud ( émont 18e Goutte d'Or (11 émont 18e Quartiers de )                                                                                                    | (13c)                                                                                                    | ATTENTION !<br>Un formulaire par demande<br>Sélectionner le quartier où se déroule l'action. |
| mbre de personnes bénéficiaires : [ wons humains et matériels mobilisés u(x) de réalisation : ? Arrondissements   ter   5e   9e   13e   17e   17e   Si vous intervenez dans ce   Buisson-SteMarthe-Gran aux belles-Portes du 31e   Durtiers du 19e te(s) de réalisation et durée prévue lectaures et méthodes d'Auvientente                                                                                                    | 255 caractères maxi co 255 caractères maxi co 26 26 06 10 14c 18e 3 e Pontaine au roi (11e Poissonniers-Moskova-Bl Belleville-Amandiers (20e) ; potes Montmatre- Poissonniers-Moskova-Bl Belleville-Amandiers (20e) ; poteus : | ontre 1141 dans COSA<br>3e 7e 11e 15e 19e<br>Quartiers Sud ( émont 18e Quartiers Sud ( émont 18e Quartiers des F du Vingtème (20e)                                                                                                    | (13e) Quartiers de la Porte<br>co Vanvés (14e)<br>Be) Chapelle (18e)                                                                                                    | ATTENTION !<br>Un formulaire par demande                                                     |
| mbre de personnes bénéficiaires : [  vyons humains et matériels mobilisés  u(x) de réalisation : 7  Arrondissements  i fer i se i fer i se i ge i 13e i 17e Si vous intervenez dans ce i buisson-SterMarthe-Gran aux belles-Portes du 10e Portes de Saint Ouen- Poucher-Colkry (17e) Quartiers du 19e te(s) de réalisation et durée prévue licateurs et méthodes d'évaluation                                                                                                    | 255 caractères maxi co                                                                                                    | ontre 1141 dans COSA<br>3e 7e 11e 15e 15e 19e<br>Quartiers Sud ( ámont 18e Goutte d'Or (11 Felleport Quartiers des F du Vingtième (20e)                                                                                                    | (13e)                                                                                                    | ATTENTION !<br>Un formulaire par demande                                                     |
| mbre de personnes bénéficiaires : [<br>ovens humains et matériels mobilisés<br>u(x) de réalisation : ?<br>Arrondissements<br>  ier<br>  5e<br>  9e<br>  13e<br>  17e<br>Si vous intervenez dans ce<br>  buisson-SterMarthe-Gran<br>aux belles-Portes du 10e<br>  Portes de Saint Ouen-<br>Pouchet-Clichy (12e)<br>  Quartiers du 19e<br>te(s) de réalisation et durée prévue<br>licateurs et méthodes d'évaluation<br>tres éléments pertinents :                                                                                                    | 225 caractères maxi co 226 226 66 100 140 140 180 squartiers :  9 Portes Montmatre- Poissoniers-Moskova-B 200 Belleville-Amandiers (200) : mévus :                                                                             | mtre 1141 dans COSA                                                                                                    | (13e)                                                                                                    | ATTENTION !<br>Un formulaire par demande                                                     |

| Budget prévisionnel du projet ?                                                                                                    |                                                   |
|----------------------------------------------------------------------------------------------------|---------------------------------------------------|
| Four jointre à votre demande la budget prévisionnel du projet pour leque vous demandez une subvention, vous pouvez :<br>- soit utiliser lableau chétessous ;<br>- soit ajouter votre budget en le téléchargeant sous forme de fichier.<br>Rappel : le budget doit être équilibilisé (le montant des produits doit être strictement égal au montant des charges). | - Présenter le budget de l'action dans ses        |
| Produits ?                                                                                                    | grandos massos (Produits / Charges)               |
| Descriptif Montant en euros                                                                                                    | grandes masses (rroduns / Charges)                |
| Ressources propres :                                                                                                    | - Des budgets prévisionnels                       |
| Subventions demandées à la Ville de Paris ou au Département de Paris :                                                                                                    |                                                   |
| Autres subventions demandées :                                                                                                    | de l'action <u>ET</u> de l'association            |
| Mécénat ou parrainage :                                                                                                    | devrent également être dénesés en nièces jointes  |
| Autres produits :                                                                                                    | devront egalement etre deposes en pieces-jointes  |
| Contributions volontaires en nature :                                                                                                    |                                                   |
| Total des produits : 0 CALCOLER                                                                                                    |                                                   |
| Charges ?                                                                                                    |                                                   |
| Descriptif Montant en euros                                                                                                    |                                                   |
|                                                                                                    |                                                   |
|                                                                                                    |                                                   |
|                                                                                                    |                                                   |
|                                                                                                    | Indiquer le montant de la demande de subven-      |
| Contributions volontaires en nature : 0                                                                                                    |                                                   |
| Total des charges : 0 CALCULER                                                                                                    | tion faite a l'Etat au titre de l'appel a projets |
| Quelles sont les contributions volontaires en nature affectées à cette action 7                                                                                                    | politique de la Ville pour cette action           |
| A                                                                                                    | politique de la ville pour cette action           |
| V 2                                                                                                    |                                                   |
| Autres observations sur le budget du projet :                                                                                                    |                                                   |
| 255 correctioner many contre 1331 dans COSA                                                                                                    | Mettre ici uniquement les documents liés au       |
|                                                                                                    |                                                   |
|                                                                                                    | projet politique de la Ville, c'est-a-dire:       |
| Documents associés ?                                                                                                    | - le COSA si vous avez effectué une demande       |
| Vous pouvez ajouter les documents au format .doc, .xis, .pdf, .jpeg, .tif, .txt, .rtf et .bmp. La taille maximale de chaque fichier est de 4No.                                                                                                    | - ie coort si vous avez effectue une demande      |
| Attention :                                                                                                    | sur ADDEL (voir annexe 3 pour trouver ce pdf)     |
| <ul> <li>le bilan et le compte de résultat de votre structure sont des documents nécessaires à la bonne analyse de votre demande.</li> <li>les documents qui ne concernent pas uniquement cette demande de subvention particulière (statuts, déclarations, mais aussi bilan et compte de</li> </ul>                                                              |                                                   |
| résultat de la structure) doivent être déposées dans la rubrique "Vos documents" de SIMPA; ils seront accessibles dans le télé-service pour<br>l'instruction de votre demonde après volidation (hobituellement sous 48H)                                                                                                    | - budgets previsionnels (action et association)   |
|                                                                                                    | - Bilan N-1 (ou N) de l'action présentée          |
| Intitulé Type Date ou Date de Actions année dépôt                                                                                                    | Bhair i (ou i ) ac i action presentee             |
|                                                                                                    | - descriptifs supplémentaires                     |
| Percounr                                                                                                    | PAPPEL: A la fin de l'action déposer              |
|                                                                                                    | INTITEL A la lill de l'action, deposel            |
|                                                                                                    | dans cette partie le BILAN de l'action.           |
| AMNULER                                                                                                    |                                                   |

NB : Une procédure spécifique concerne les associations bénéficiant d'une CPO en cours (cf Annexe 3).

- 4) <u>Pour une demande de subvention concernant l'Appel à Projets</u> <u>Ville Vie Vacances</u>
- Déposer préalablement une demande VVV à l'Etat via le site ADDEL puis télécharger le COSA propre à chaque action
- Remplir le formulaire de demande Simpa et introduire ce dossier COSA en piècejointe de la demande dans Simpa ainsi que la fiche projet VVV 2018 (en annexe de la fiche jointe) et le bilan action 2017 en pièce-jointe de la demande dans Simpa.
- > RAPPEL: A la fin de l'action, déposer dans cette partie le BILAN de l'action.
- Toute demande de subvention déposée dans le cadre de l'appel à projets 2018 pour laquelle le bilan de l'action (qualitatif et comptable) de l'année 2016 n'aura pas été déposé sur Simpa, ne sera pas examinée.

|                                                                                                    | Indiquer VVV + nommer le projet                                   |
|----------------------------------------------------------------------------------------------------|-------------------------------------------------------------------|
| * Initiulé de la demande de subvention :                                                                                                    | Montant de la demande à la Ville                                  |
| * Année de la subvention : 2018 y ?                                                                                                    | Cocher <b>OUI</b> à la question 1 et <b>NON</b> question 2        |
| <sup>a</sup> Relève-t-elle d'un projet politique de la ville ? ○ Oui ◎ Non ?<br>Numéro d'accel à projet.                                                                                                    |                                                                   |
| Personna à contacter pour la suivi de la demande i                                                                                                    | N U AAF . VV2018                                                  |
| * Cludité : Cholaissez Y  * Nom :  * Courriel :                                                                                                    |                                                                   |
| * Prénom :     ATTEXITON 11 s'ayit de l'adresse courriel qui sera utilisée dans toutes les correspondances pour votre de autoreuture ;     votre demande de autoreuture;                                                                                                    | Indiquer le nom du responsable administratif de                   |
| Objectifs du projet :                                                                                                    | la structure                                                      |
| NE RIEN REMPLIR                                                                                                    |                                                                   |
| * Descriptif :                                                                                                    |                                                                   |
| Simple descriptif de l'action en 1000 caractères maximum                                                                                                    | ATTENTION !                                                       |
| Nombre de personnes bénéficiaires : 7                                                                                                    | Un formulaire                                                     |
| Moyens humains et matériels mobilisés :                                                                                                    | par action et par période                                         |
| NE RIEN REMPLIR                                                                                                    | pai action copin perioac                                          |
| Arrondissements                                                                                                    |                                                                   |
| □ ter □ 2e □ 3e □ 4e                                                                                                    |                                                                   |
|                                                                                                    |                                                                   |
|                                                                                                    |                                                                   |
| 17e 18e 19e 20e                                                                                                    | Selectionner l'arrondissement et le quartier                      |
| Si vous intervenez dans ces quartiers :                                                                                                    | où se déroule l'action                                            |
| Builsson-SteMarthe-Grange     Fontaine au roi (11e)     Quartiers Stud (13e)     Quartiers du 10e     de Vanves (14e)                                                                                                    |                                                                   |
| Portas de Saint Quenter d'Or (18e) Pouchet-Clichy (17e) Poissonniers-Moskova-Blémont 18e Goutte d'Or (18e) Chapelle (18e)                                                                                                    |                                                                   |
| Quartiers du 19e Belleville-Amandiers-Pelleport Quartiers des Portes                                                                                                    |                                                                   |
| Date(s) de réalisation et durée prévue :                                                                                                    | Indiquer la période [Hiver ; Printemps; Juin;                     |
| Indicateurs et méthodes d'évaluation prévus :                                                                                                    | Juillet: Août: Eté (=iuillet+août): Automne:                      |
| Autres éléments pertinents :                                                                                                    | · ······,· ·····,· ·····,· ·····,· ·····,· ·····,· ·····,· ······ |
| · · · · · · · · · · · · · · · · · · ·                                                                                                    |                                                                   |
| Budget prévisionnel du projet ?                                                                                                    |                                                                   |
| Pour joindre à votre demande le budget prévisionnel du projet pour lequel vous demandez une subvention, vous pouvez :<br>- soit utiliser le tableau ci-dessous :<br>- soit autours votre budget en le télécharceant sous forme de fichier.                                                                                                    | NE RIEN REMPLIR                                                   |
| Rappel : le budget doit être équibilibré (le montant des produits doit être strictement égal au montant des charges).<br>Produits ?                                                                                                    | dans la partie budgetaire                                         |
| Descriptif Montant en euros                                                                                                    |                                                                   |
| Ressources propres : Subventions demandées à la Ville de Paris ou au Département de Paris :                                                                                                    |                                                                   |
| Autres subventions demandées :                                                                                                    |                                                                   |
| Autres produits :                                                                                                    |                                                                   |
| Contributions volentaires en nature : 7 Total des produits - 0 CALCENTER                                                                                                    |                                                                   |
| Charges ?                                                                                                    |                                                                   |
| Descriptif Montant en euros                                                                                                    |                                                                   |
|                                                                                                    |                                                                   |
|                                                                                                    |                                                                   |
|                                                                                                    |                                                                   |
| Contributions volontaires en nature : 0                                                                                                    |                                                                   |
| Quelles sont les contributions velontaires en nature affectées à cette action ?                                                                                                    |                                                                   |
| 0                                                                                                    |                                                                   |
| 2 Autres observations sur le budget du projet :                                                                                                    |                                                                   |
| NE RIEN REMPLIR                                                                                                    |                                                                   |
| , v                                                                                                    | Mettre ici les documents liés au proiet, c'est-à-                 |
| ⊡Documents associés ?                                                                                                    | dire.                                                             |
| Vous pourez ajouter les documents au format .doc, .xis, .pdf, .jpeg, .tif, .txt, .rtf et .bmp. La taille maximale de chaque fichier est de 4No.<br>Attention :                                                                                                    | uire.                                                             |
| <ul> <li>- le bilen et le compte de résultat de votre structure sont des documents nécessaires à la bonne analyse de votre demande.</li> <li>- les documents qui ne concernent pas uniquement cette demande de subvention particulière (statuts, édicantitos, mais aussi bilan et compte de<br/>résultat de la structure) dourné têtre décosés dans la prépriary "Yos document" de SMMA: la seriant accessabilies dans la héricamente avec</li> </ul> | - Le dossier COSA                                                 |
| l'instruction de votre demande après validation (habituellement sous 48H)                                                                                                    | - La fiche projet VVV 2018                                        |
| Intitulé Type Date ou Date de Actions<br>année dépôt Arguro                                                                                                    | - Le bilan VVV de l'action 2017                                   |
| Percourir                                                                                                    |                                                                   |
|                                                                                                    | INAPPEL: A la fin de l'action, deposer                            |
|                                                                                                    | dans cette partie le BILAN de l'action.                           |

Toute demande de subvention déposée dans le cadre de l'Appel à Projets 208 pour laquelle le bilan de l'action qualitatif et comptable de l'année 2016 n'aura pas été déposé sur Simpa ne sera pas examinée.

| subventions<br>Informations générales<br>Salsir une demande<br>Envoyer mes demandes | Aide ?<br>LES DEMANDES CI-DESSOUS N'C                                                                                                    | ONT PA                    | AS ENCORE ETE ENVOY                                                               | 'EES                       | à la Ville de Paris, Pour                       | m            | odifier ou envoyer une dem  | ande, sélection                       | iez l'i          | cône "verte" de                                        |
|-------------------------------------------------------------------------------------|----------------------------------------------------------------------------------------------------|---------------------------|-----------------------------------------------------------------------------------|----------------------------|-------------------------------------------------|--------------|-----------------------------|---------------------------------------|------------------|--------------------------------------------------------|
| B Suivre mes demandes<br>envoyées                                                   | la colonne Actions au bout de la<br>cliquez sur "ENVOYER VOTRE DEN<br>Paris ne peuvent pas consulter vo<br>demande sera définitivement sup | MANDE<br>Dtre de<br>primé | e. En bas de la demand<br>E", puis confirmez l'env<br>emande. Pour supprime<br>e. | e, cho<br>roi. A<br>er une | TTENTION : tant que v<br>e demande, sélectionne | ous<br>ez l' | icone "rouge" de la colonne | étape, les servi<br>« "Actions" au be | ces de<br>out de | la Ville de Paris,<br>e la Mairie de<br>e la ligne. La |
|                                                                                     | Objet                                                                                                    | ٠                         | Date de création                                                                  | ŧ                          | Date de dernière<br>modification                | ¢            | Nom du contact 🗳            | Montant<br>demandé                    | ¢                | Actions                                                |
|                                                                                     |                                                                                                    |                           |                                                                                   |                            |                                                 |              |                             |                                       |                  |                                                        |

**ATTENTION :** Vous devez cliquer sur « envoyer mes demandes » pour finaliser votre demande et sur « ENVOYER VOTRE DEMANDE » pour transmettre définitivement le dossier à la Mairie de Paris. Par la suite, vous pourrez suivre l'instruction de votre demande dans la rubrique « suivre mes demandes envoyées ». Si lors de l'instruction, le pôle subventions vous demande de modifier des informations, vous pouvez toujours ajouter tout document éventuel sans pour autant déposer une nouvelle demande.

### 5) <u>Annexes</u>

#### Annexe 1 : Renseigner le numéro d'Appel à projets politique de la Ville sur SIMPA

#### Le numéro d'AAP est composé de 8 caractères :

- Les 4 premiers correspondent à l'année de l'appel à projets
- Les 5<sup>ème</sup> et 6<sup>ème</sup> caractères précisent le n° d'arrondissement dans lequel le projet sera exécuté
- Le 7<sup>ème</sup> caractère représente le numéro du quartier pour les 10<sup>ème</sup>, 18<sup>ème</sup>, 19<sup>ème</sup> et 20<sup>ème</sup> arrondissements, sinon mettre 0
- Le 8<sup>ème</sup> et dernier caractère représente le numéro du sous-axe du contrat de ville pour le projet présenté

#### Comment définir le numéro du quartier ?

#### Pour les arrondissements 11/14/17/multiquartiers, indiquer 0 pour le quartier

| Arrondissement            | Quartier                                                         | Numéro |
|---------------------------|------------------------------------------------------------------|--------|
| 10ème                     | Buisson St Louis-Ste Marthe/Grande aux Belles                    | 1      |
|                           | Portes du 10ème                                                  | 2      |
| 13ème                     | Clisson-Jeanne d'Arc/nationale                                   | 1      |
|                           | Bédier- Boutroux/Oudinet-Chevaleret                              | 2      |
|                           | Kellerman-Paul Bourget                                           | 3      |
|                           | Villa d'Este-Masséna                                             | 4      |
| Pour le 18 <sup>ème</sup> | Porte Montmartre-Poissoniers-Moskova                             | 1      |
|                           | Blémont                                                          | 2      |
|                           | Porte de la Chapelle-Charles Hermite                             | 3      |
|                           | La Chapelle-Evangile                                             | 4      |
|                           | Goutte d'Or                                                      | 5      |
|                           | Amiraux-Simplon                                                  | 6      |
|                           | Chapelle Sud                                                     | 7      |
| Pour le 19ème             | Stalingrad-Riquet/Orgues de Flandres                             | 1      |
|                           | Michelet-Alphonse Karr-rue de Nantes-Rosa Parks et Mac<br>Donald | 2      |
|                           | Danube-Solidarité-Marseillaise et Algérie                        | 3      |
|                           | Chaufourniers                                                    | 4      |
|                           | Compans                                                          | 5      |
| Pour le 20ème             | Belleville Amandiers Pelleport                                   | 1      |
|                           | Portes du Vingtième                                              | 2      |

#### Comment définir le sous-axe du Contrat de Ville ?

Votre action doit intégrer au répondre à au moins un sous-axe stratégique du contrat de Ville 2015-2020

- Accompagner les parcours et prévenir les ruptures: 1 Construire des trajectoires scolaires et éducatives positives
  - 2 Sécuriser les parcours professionnels
  - 3 Prévenir les situations de précarité
- Vivre sa ville et son quartier:
  - 4 Faire des espaces collectifs des espaces communs
- 5 Développer l'éducation et la pratique artistique, culturelle tout au long de la vie et favoriser l'accessibilité de l'offre culturelle, linguistique, sportive, de santé et aux équipements publics par le développement de démarches de médiation Dynamiser les quartiers dans la ville:
  - 6 Agir pour le développement économique local
  - 7 Mieux insérer les quartiers dans la ville

Ainsi un projet répondant à 'faire des espaces collectifs des espaces communs' porté sur le 18ème arrondissement, quartier de la Goutte d'Or, vous indiquerez sur SIMPA le numéro d'Appel à projets Politique de la Ville : 20181844

Ainsi un projet répondant à 'Agir pour le développement économique local' porté sur plusieurs quartiers du 13ème arrondissement, vous indiquerez sur SIMPA le numéro d'Appel à projets Politique de la Ville : 20181306

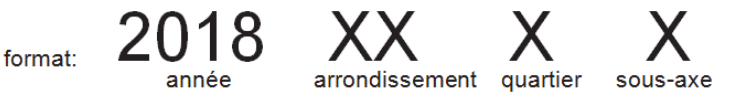

#### Annexe 2 : Comment intituler votre demande de subvention pour l'Appel à Projets Politique de la Ville ?

Afin d'améliorer le repérage des projets, nous vous demandons d'intituler dans le formulaire SIMPA votre demande de subvention de la même façon que pour le site ADDEL de l'Etat, c'est-à-dire que le libellé de votre action devra commencer par :

La thématique concernée par l'action+ l'intitulé de votre action (veillez à utiliser des mots clefs et à être concis)

| Si votre projet concerne :                                                                                                    | Le libellé de votre action<br>devra commencer par : |
|----------------------------------------------------------------------------------------------------|-----------------------------------------------------|
| Une action en lien avec la scolarité de l'enfant, la lutte contre le décrochage, l'accès à des études supérieures et formation de qualité, le soutien à la parentalité                                               | EDUCATION                                           |
| Une action en lien avec l'éducation et de prévention à la santé, l'accès aux soins                                                                                                    | SANTE                                               |
| Une action en lien avec l'expression artistique, la diffusion culturelle, les pratiques artistiques et culturelles, les médias de proximité et l'audiovisuel                                                         | CULTURE                                             |
| Une action en lien avec l'accompagnement de la jeunesse, le soutien à l'initiative associative (dont DLA), les actions de médiation, l'accès à la citoyenneté, la participation des habitants, les sports et loisirs | LIEN SOCIAL                                         |
| Une action en lien avec la connaissance des droits, le soutien juridique et l'accès aux services publics                                                                                                    | DROITS                                              |
| Une action en lien avec la prévention et la lutte contre les discriminations, le racisme et le sexisme                                                                                                    | DISCRIMINATIONS                                     |
| Une action en lien avec l'accompagnement à l'insertion professionnelle, la prévention et lutte contre l'illettrisme, le développement économique                                                                     | EMPLOI                                              |
| Une action en lien avec la gestion urbaine de proximité (GUP), le logement et l'habitat                                                                                                    | CADRE DE VIE                                        |
| Une action en lien avec la formation et la qualification des acteurs hors des centres de ressources                                                                                                    | PILOTAGE                                            |

**Nota-bene** : Comme pour la sélection du sous-axe du Contrat de Ville, le choix d'une seule thématique (référentiel national du CGET) ne sera pas limitant pour l'instruction de votre demande de subvention. Ainsi, un projet qui à votre sens serait sur plusieurs

thématiques ne sera pas contraint dans son instruction par le fait que vous ayez à choisir une seule thématique.

# Annexe 3 : Comment récupérer mon dossier COSA sur le site ADDEL pour le déposer dans SIMPA ?

Cette année, la phase de dépôt d'une demande de subvention se fait en deux temps :

- Un premier temps sur le site ADDEL du CGET si vous sollicitez une subvention de la part de l'Etat
- Dans un second temps, vous pouvez déposer votre demande à la ville de Paris sur la plateforme Simpa.

Afin de faciliter cette procédure, nous vous conseillons de commencer par remplir le site de l'Etat. Lorsque vous aurez rempli chacune des actions que vous souhaitez présenter, vous devrez télécharger pour chaque action un dossier COSA pour ensuite le joindre sur la demande SIMPA.

| ercice          | Virection du CGET<br>concernée               | Libellé du dos                                          | sier                                                  | Nature du<br>dossier                | N° de<br>dossier | Date de<br>dépôt |            |  |
|-----------------|----------------------------------------------|---------------------------------------------------------|-------------------------------------------------------|-------------------------------------|------------------|------------------|------------|--|
| 2016            | Paris                                        | 2016 - 75 - ASSOCIATION<br>D'ACCOMPAGNEMENT GLOBAL CONT |                                                       | Paris 2016 - 75 - ASSOCIATION Autre |                  | EX027315         | 05/09/2016 |  |
| 2017            | Paris                                        | 2017 - 75 - ASSO<br>ACCOMPAGNEMENT                      | 2017 - 75 - ASSOCIATION<br>ACCOMPAGNEMENT GLOBAL CONT |                                     | EX027353         | 07/09/2016       |            |  |
| actions (       | le demande dépo                              | sées                                                    |                                                       |                                     |                  |                  |            |  |
| ste des ac      | tions                                        |                                                         |                                                       |                                     |                  |                  |            |  |
| Intitulé d      | e l'action                                   | Date de début                                           | Date de fin                                           |                                     | Montant demandé  |                  |            |  |
| PV              | emploi                                       | 01/09/2017                                              | 07/09/2017                                            | 8                                   | 5 000            | (                | Z          |  |
|                 | Nature de la demande<br>Intitulé de l'action | Annuelle     PV emploi                                  |                                                       |                                     |                  |                  |            |  |
|                 |                                              |                                                         |                                                       |                                     |                  |                  | -          |  |
|                 |                                              |                                                         |                                                       |                                     | /                |                  |            |  |
|                 | Date de démarrage                            | • 01/09/2017                                            |                                                       |                                     |                  |                  |            |  |
| Mo              | Date de démarrage<br>ntant demandé au CGE⊺   | * 01/09/2017<br>* 5 000,00                              |                                                       |                                     |                  |                  |            |  |
| Mor<br>éditions | Date de démarrage<br>ntant demandé au CGE⊺   | • 01/09/2017<br>• 5 000,00                              |                                                       |                                     |                  |                  |            |  |
| Mor<br>éditions | Date de démarrage<br>ntant demandé au CGET   | • 01/09/2017<br>* 5 000,00                              |                                                       |                                     |                  |                  |            |  |

Étape ADDEL n°1 : sur la page « mes demandes »/ « vos demandes de campagnes en cours », sélectionner le dossier de l'année 2018.

Étape ADDEL n°2 : dans la page « récapitulatif d'un dossier de demande », ne pas imprimer le COSA récapitulatif (en haut) mais descendre en bas de la page et sélectionner l'action précise.

**Étape ADDEL n°3** : dans la page de détail de chaque action, vous pouvez « imprimer » l'action, ce qui revient à éditer un COSA de l'action

que vous pourrez transmettre à la mairie de Paris.

**Attention :** Vous devez télécharger le COSA pour chaque action et non le COSA récapitulatif de l'ensemble des demandes.

## Annexe 3 : Les modalités de dépôt pour les associations bénéficiant d'une CPO en cours dans SIMPA

L'intitulé de l'action doit être renseigné comme suite : CPO PDV- NOM association-THEMATIQUE

L'association doit répondre « non » à la question « Cette demande fait-elle suite à un appel à projets politique de la ville ? ». Elle ne renseigne donc pas de numéro d'Appel à Projets dans Simpa.

**Exemple** : CPO PDV-STRATAJ'M- LIEN SOCIAL.